# 온라인 컨퍼런스 사이트 사용자 매뉴얼

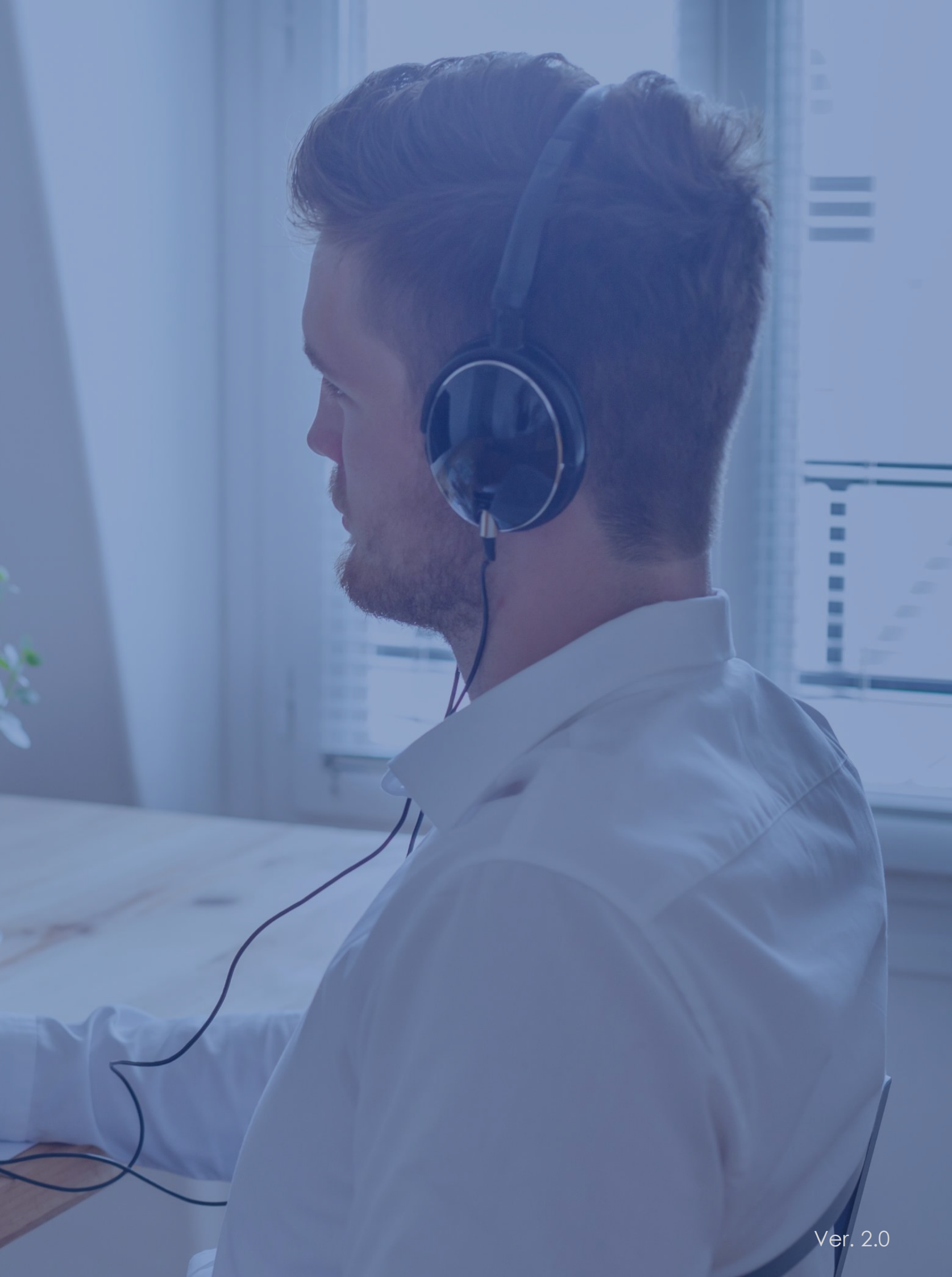

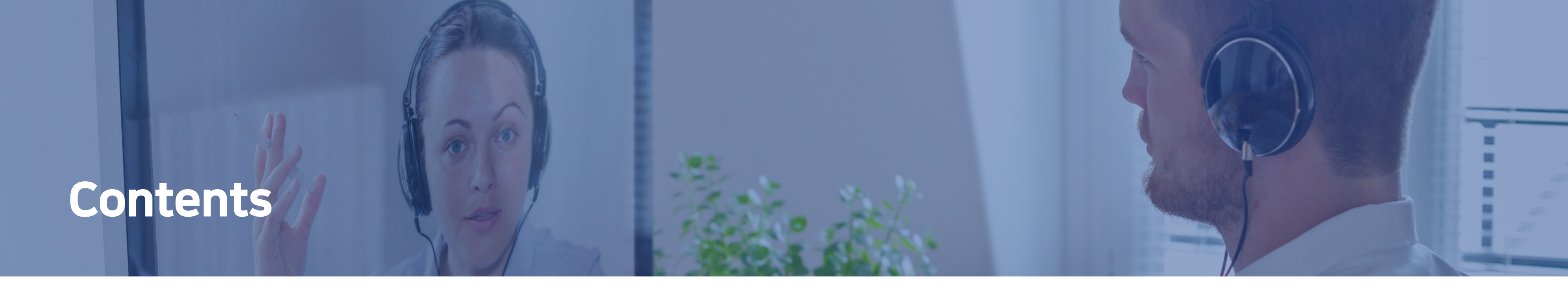

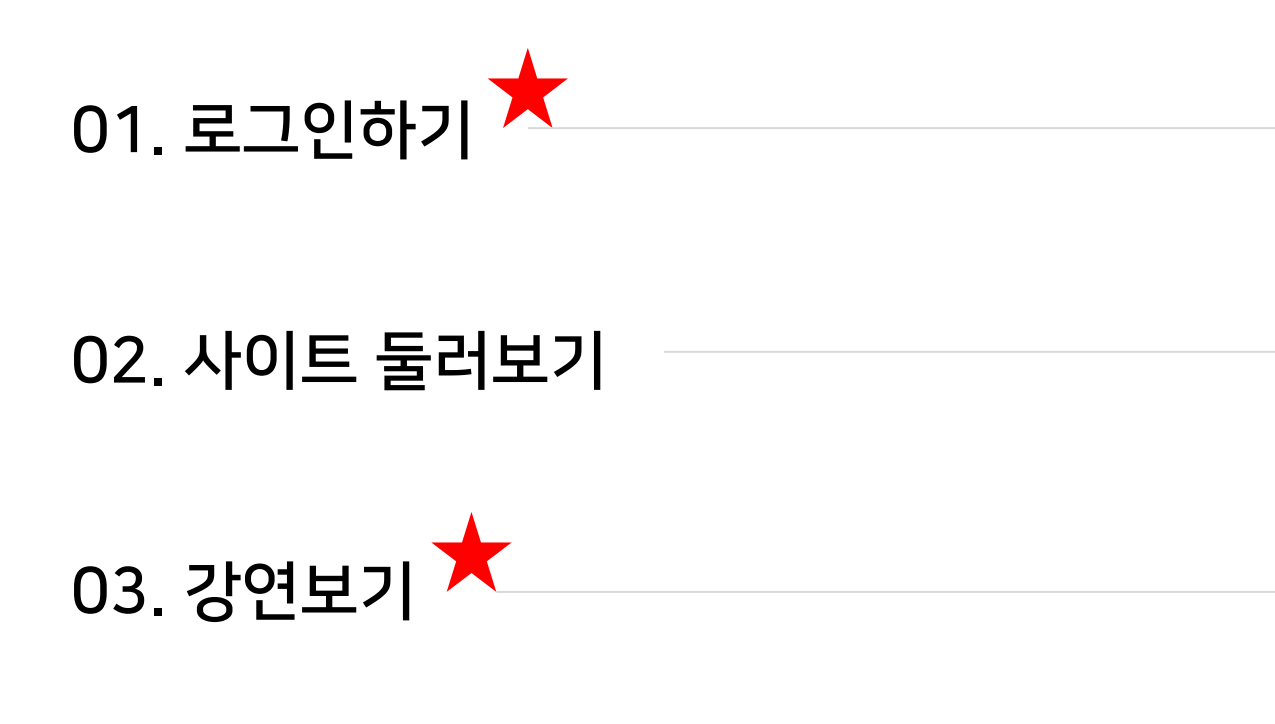

### 04. 시청기록 확인 및 문의하기

★중요! 권장 브라우저는 Chrome, Safari, MS edge 입니다.

\* Internet Explorer는 <u>사용이 불가</u>합니다.

| 3р  |
|-----|
| 6р  |
| 10p |
| 12p |

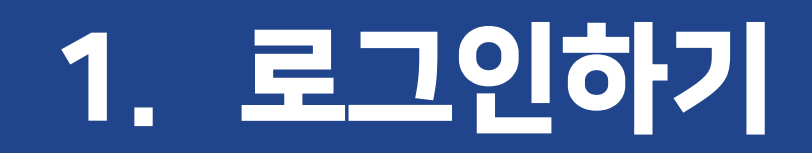

★사이트 주소: <u>http://kdatrain.cf-air.com</u>

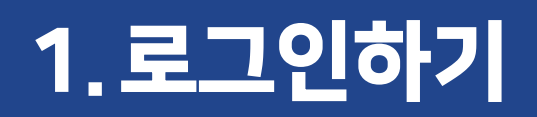

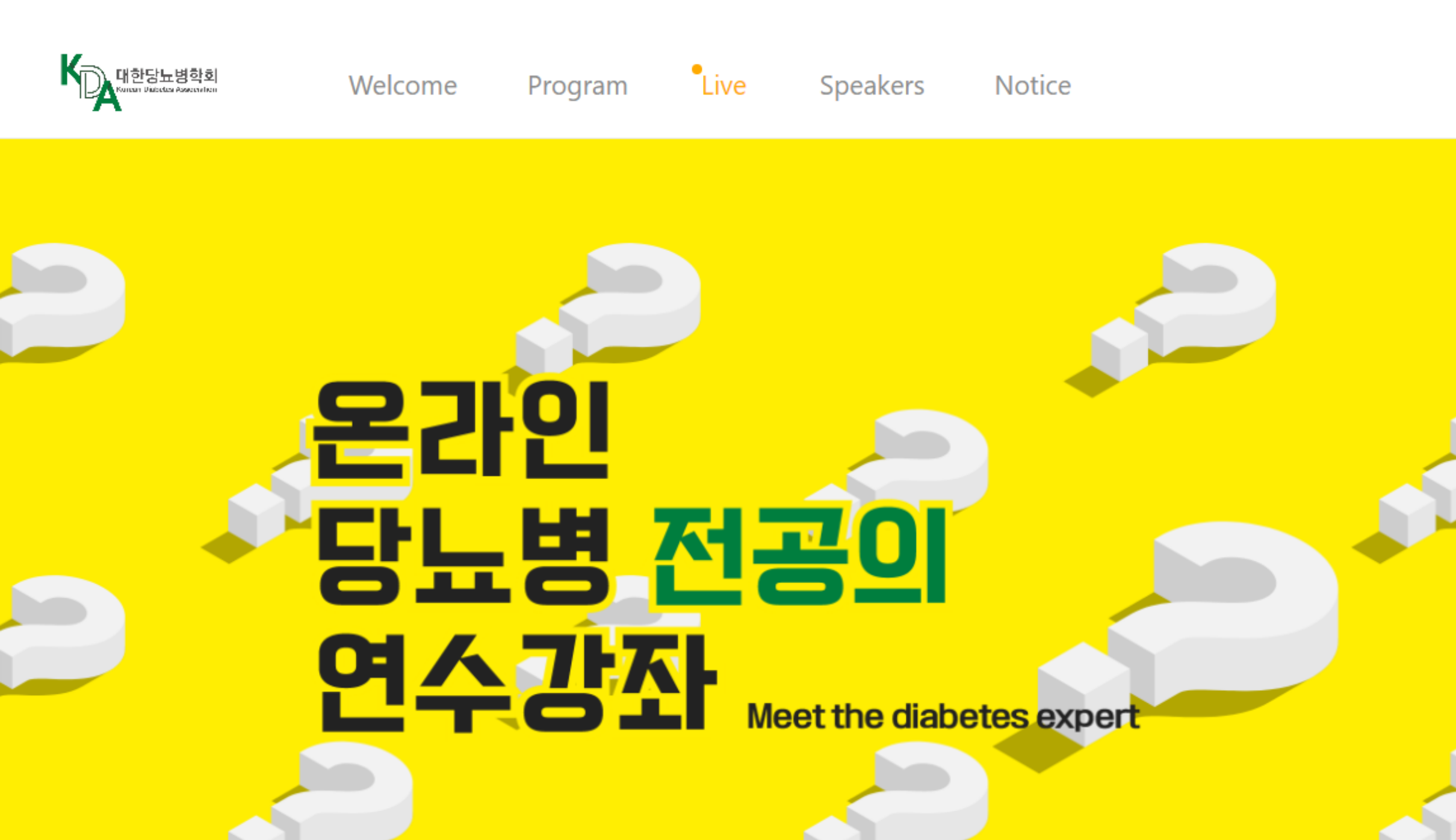

## ① 사이트 접속 후, LOGIN 버튼을 클릭하세요.

Go Timetable  $\forall$ 

LOGIN

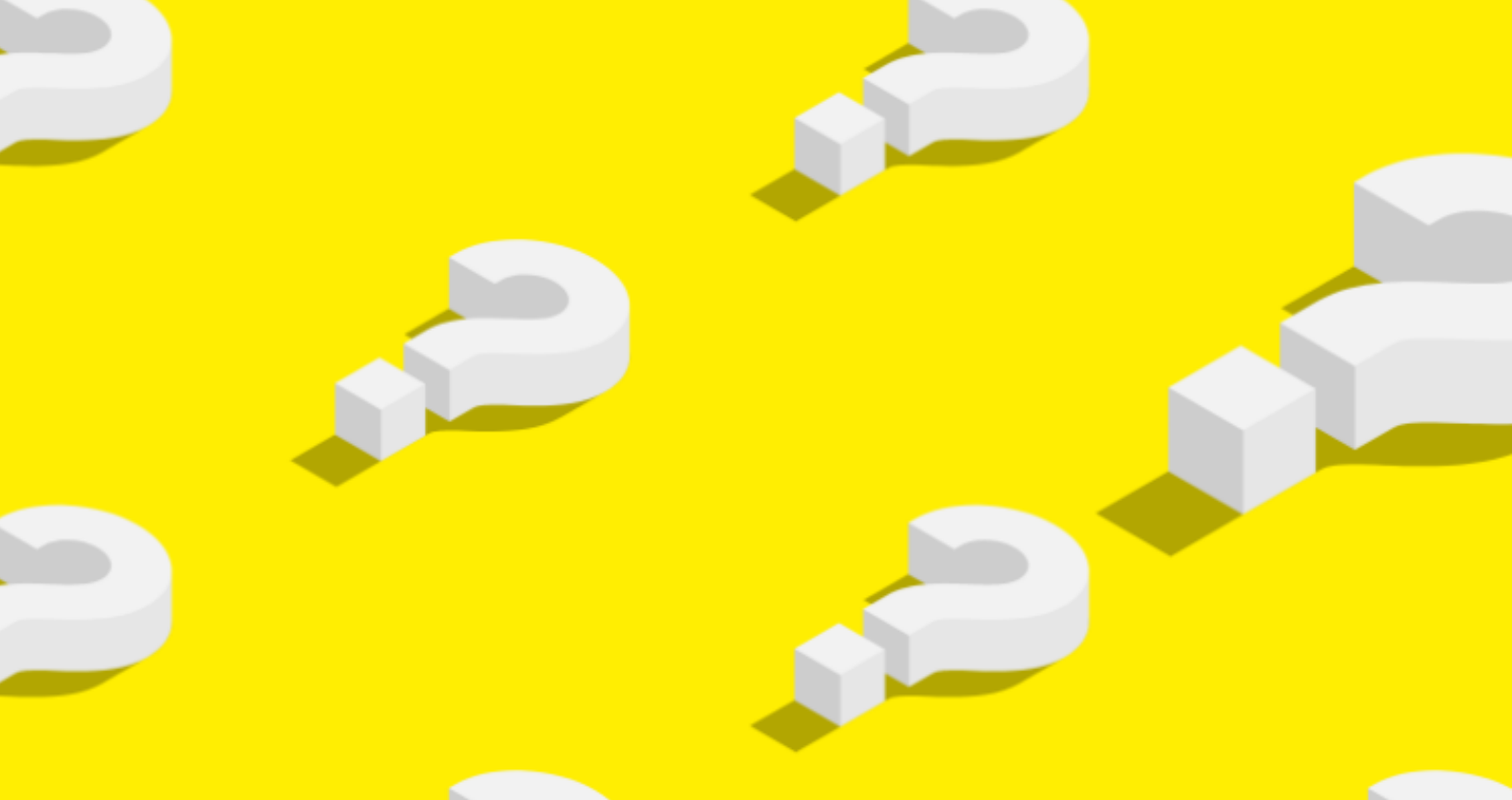

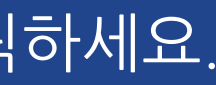

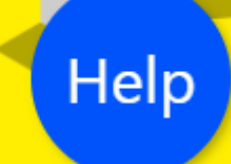

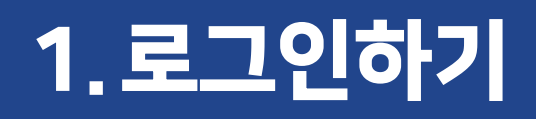

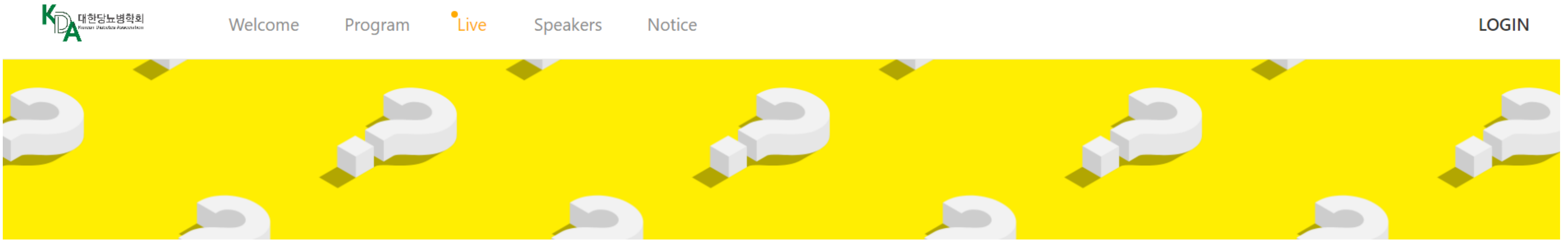

### Welcome to KDATRAIN

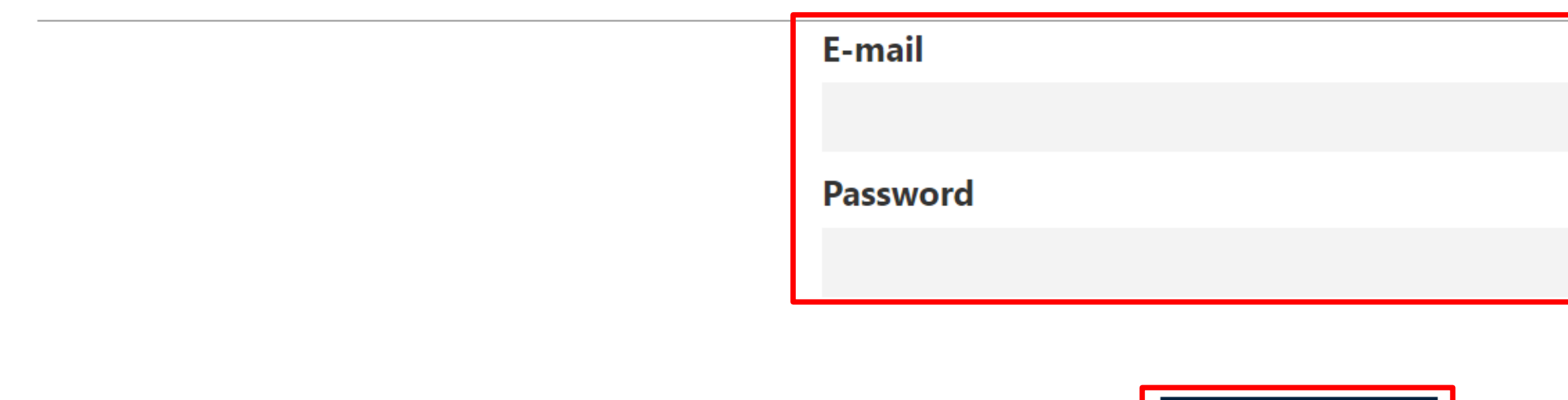

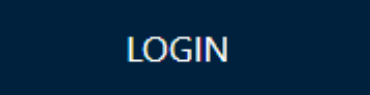

② 이메일로 안내드린 E-mail과 Password를 입력하고 LOGIN 버튼을 클릭하세요. \* 가입하신 이메일 주소로 계정 정보 안내 드렸으며, E-mail은 가입하신 이메일 주소, 초기 패스워드는 핸드폰 뒤 4자리 입니다.

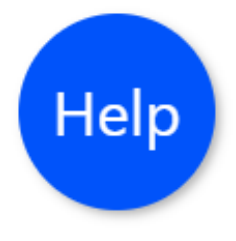

# 2. 사이트 둘러보기

## 2.사이트 둘러보기

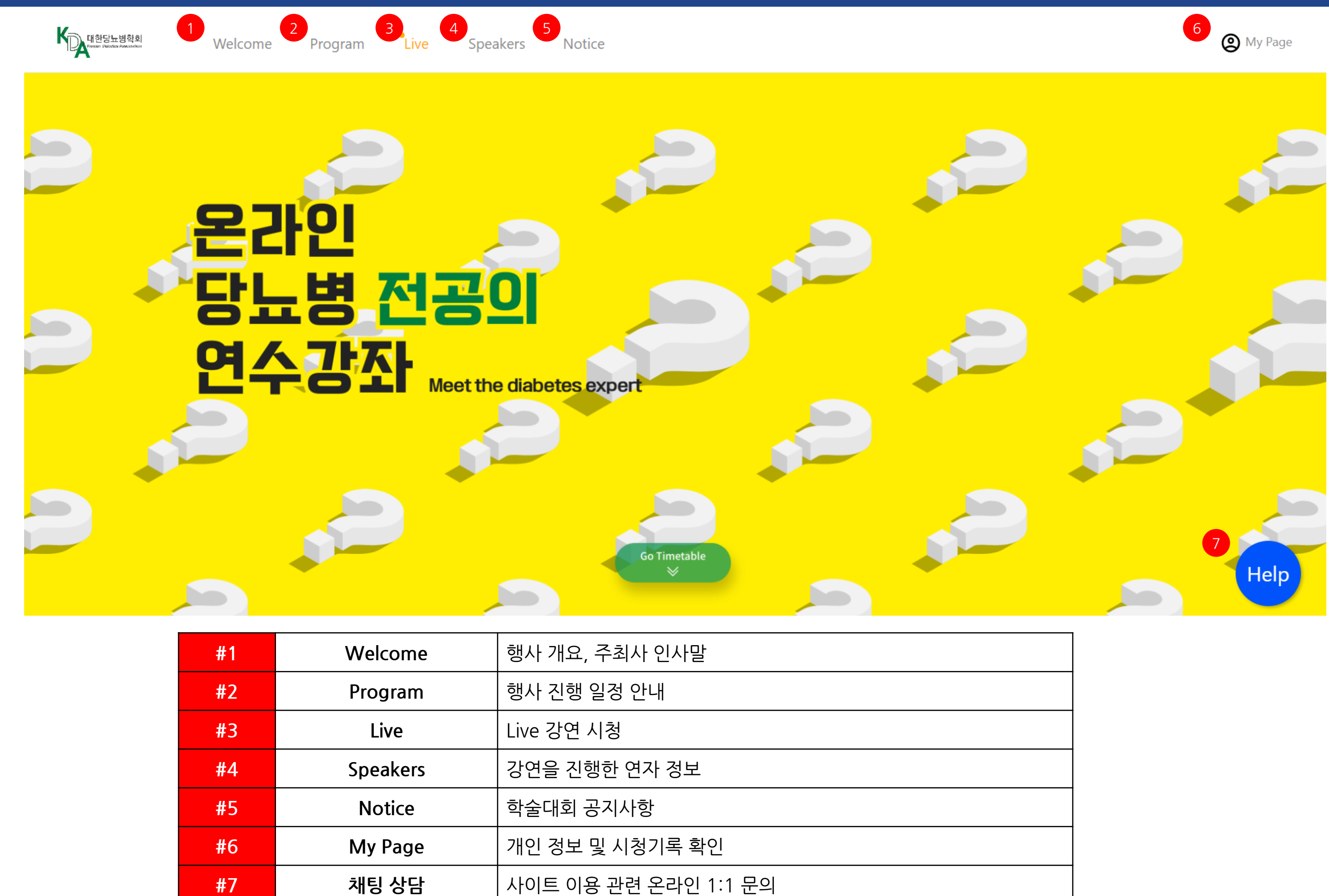

| #1 | Welcome  | 행사 개요, 주최사 인사말       |
|----|----------|----------------------|
| #2 | Program  | 행사 진행 일정 안내          |
| #3 | Live     | Live 강연 시청           |
| #4 | Speakers | 강연을 진행한 연자 정보        |
| #5 | Notice   | 학술대회 공지사항            |
| #6 | My Page  | 개인 정보 및 시청기록 확인      |
| #7 | 채팅 상담    | 사이트 이용 관련 온라인 1:1 문의 |

## 2.사이트 둘러보기

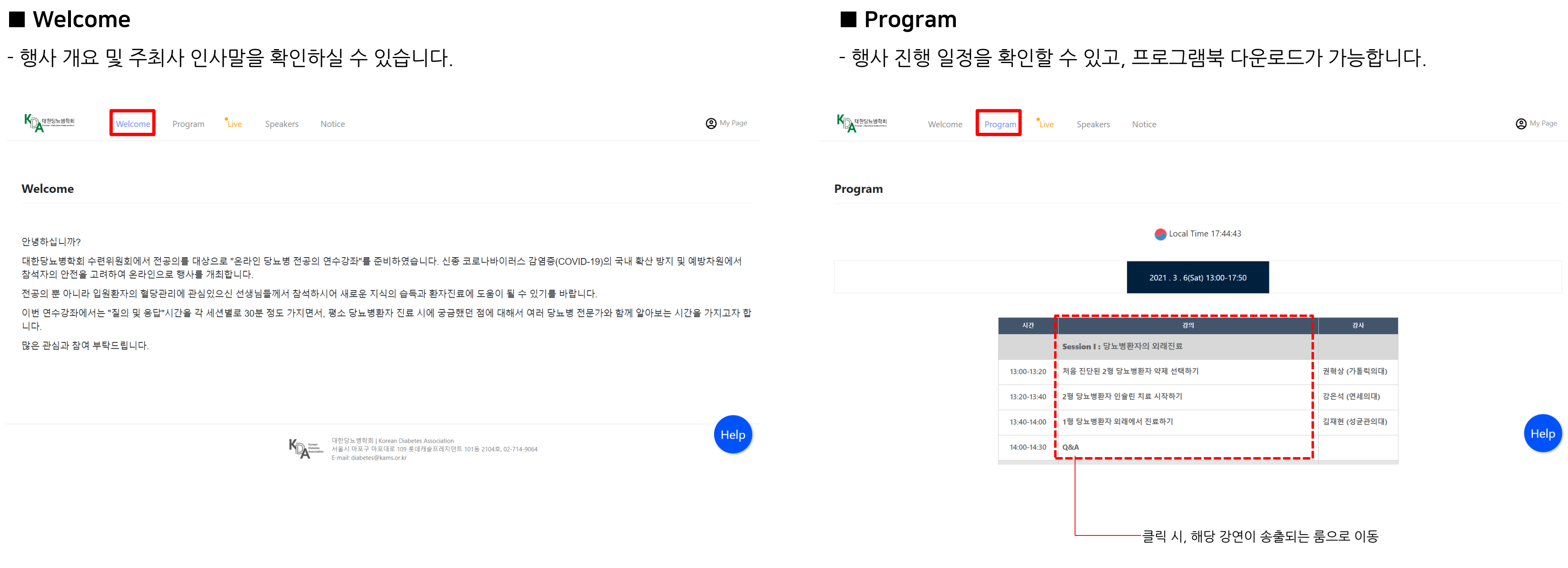

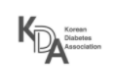

## 2.사이트 둘러보기

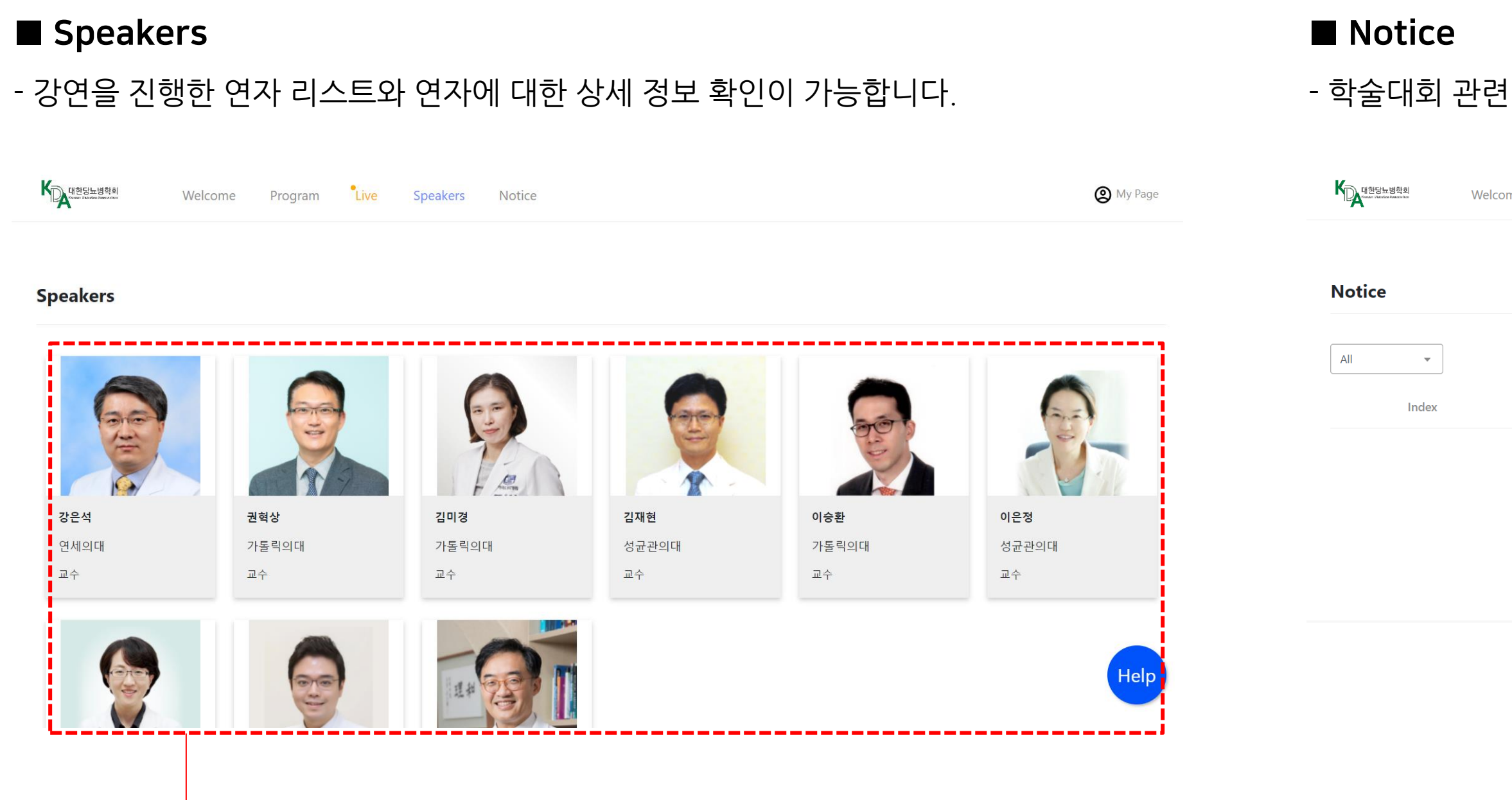

---클릭 시, 해당 연자의 상세 정보 확인 가능

### - 학술대회 관련 공지사항을 확인할 수 있습니다.

| ome   | Program | Live | Speakers | Notice                                                                                                    |         |                           |             | ල  | My Page |
|-------|---------|------|----------|----------------------------------------------------------------------------------------------------|---------|---------------------------|-------------|----|---------|
|       |         |      |          |                                                                                                    |         |                           |             |    |         |
|       |         |      |          |                                                                                                    |         |                           |             |    |         |
|       |         |      |          |                                                                                                    |         | Q Search your question or | n Help Desk |    | Search  |
| Title | e       |      |          |                                                                                                    |         | Writer                    | Dat         | e  |         |
|       |         |      |          | < >                                                                                                    |         |                           |             | Wr | ite     |
|       |         |      |          |                                                                                                    |         |                           |             |    |         |
|       |         |      |          |                                                                                                    |         |                           |             |    |         |
|       |         |      |          |                                                                                                    |         |                           |             |    |         |
|       |         |      | K        | 대한당뇨병학회   Korean Diabetes Association<br>Memory 서울시 마포구 마포대로 109 롯데캐슬프레지던트 101등 2104호, I<br>E-mail: diabetes@kams.or.kr | , 02-71 | 14-9064                   |             |    | Help    |
|       |         |      |          |                                                                                                    |         |                           |             |    |         |

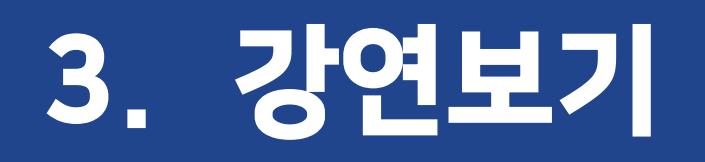

## 3.강연보기

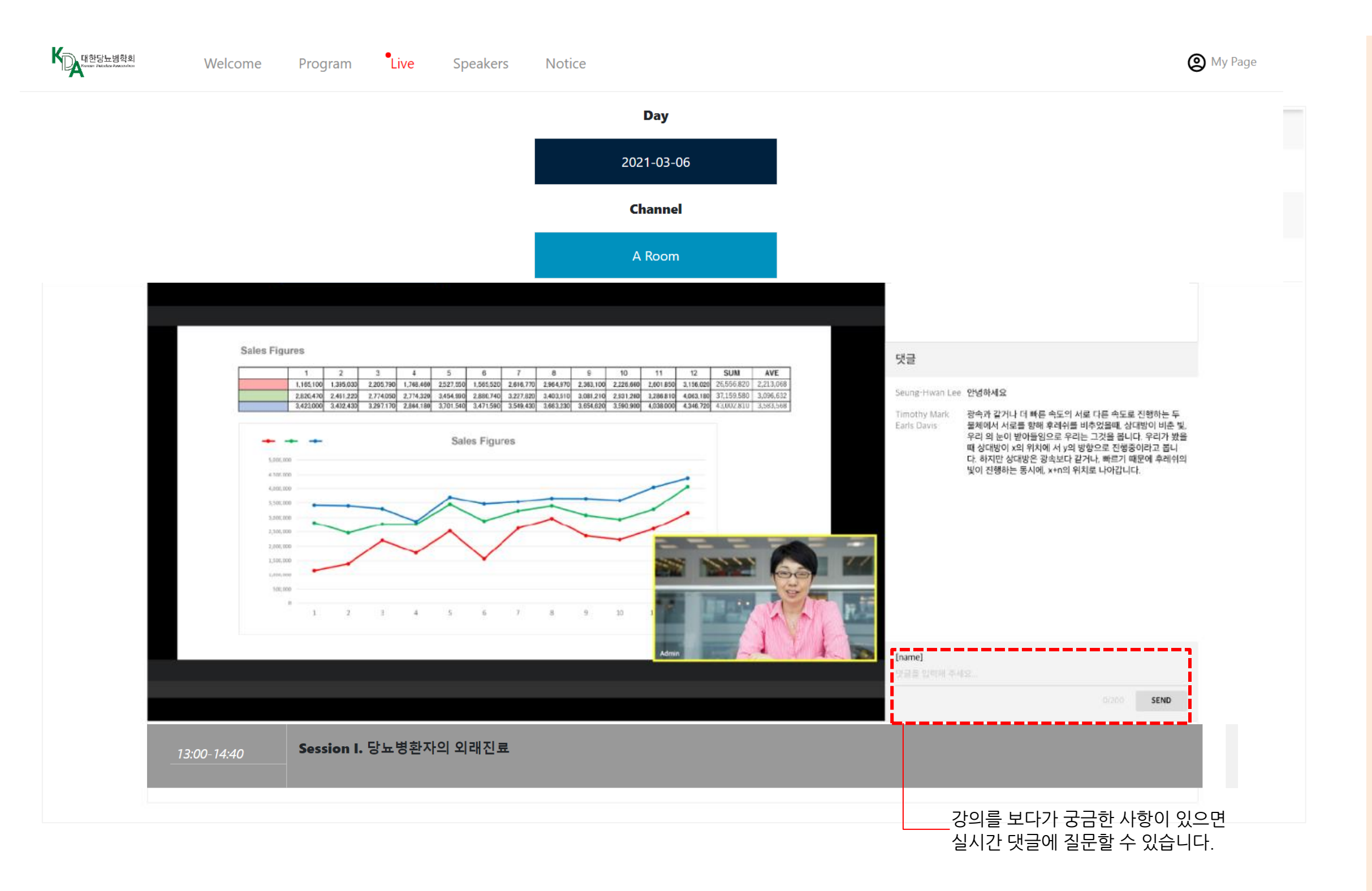

※ 위 사항을 지키지 못해 기록이 미달된 경우 평점 인정이 불가능한 점 반드시 유의해주시기 바랍니다.

반드시 예정된 시간에 따라 이수를 원하시는 세션을 클릭 후 강의 영상 시 청하시어 모든 세션별로 기록을 남겨 주셔야 연수평점이 인정됩니다.

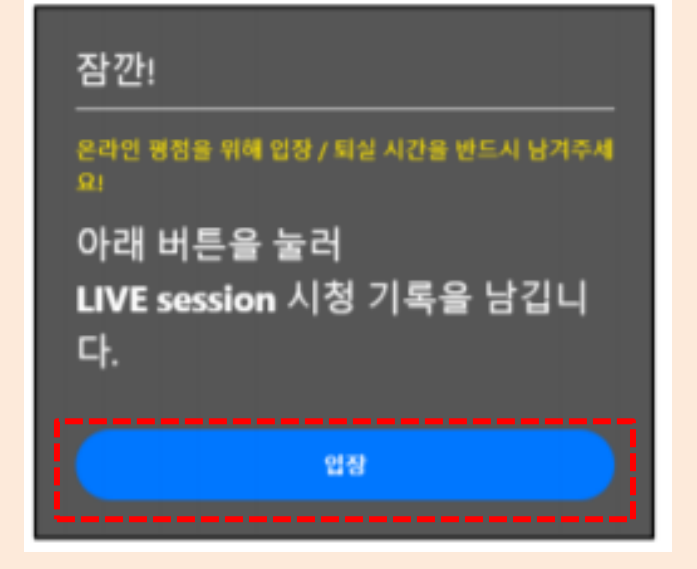

\* 버튼을 클릭하지 않고 Esc를 누르면 기록이 되지 않습니다.

온라인 학술대회는 실시간으로 진행되기 때문에 시간에 맞추어 접속하고, 강연 시청에 앞서 **'입장'** 버튼을 꼭 클릭해주세요!

(\*순수 교육 참여 1시간 당 1점 부여)

★중요! 온라인 연수평점 이수방법을 미리 숙지해주세요!

# 4. 시청기록 확인 및 문의하기

## 4.시청기록 확인 및 문의하기

### My page

- 시청기록(시청 시간, In/Out 기록)을 확인하실 수 있습니다.

| 대한당뇨병학회<br>Yanan Handar Assentifun | Welcome Pro             | ogram           | ive Sp | eakers | Notice | [                                    | 🕲 My   |
|------------------------------------|-------------------------|-----------------|--------|--------|--------|--------------------------------------|--------|
| y Page                             |                         |                 |        |        |        |                                      | Logout |
| ersonal information                | 1                       |                 |        |        |        |                                      |        |
| lame                               | E                       | -mail<br>.kim@i | .com   |        |        |                                      |        |
| ttendance Record                   |                         |                 |        |        |        | Total Duration of Attendance : 01h 5 | 51m    |
| Hepatic vein reconst               | ruction                 |                 |        |        |        | Time                                 | : 0m   |
| Laparoscopic                       |                         |                 |        |        |        | Time                                 | : 9m   |
| Update                             |                         |                 |        |        |        | Time                                 | : 9m   |
| Impact of kidney and               | l recipient weight inco | ompatibility    | -      |        |        | Time                                 | : 1m   |
| Combined impact of                 | pre-sensitization       |                 |        |        |        | Time -                               | 12m    |

### **■ 채팅 상담** - 로그인이 되지

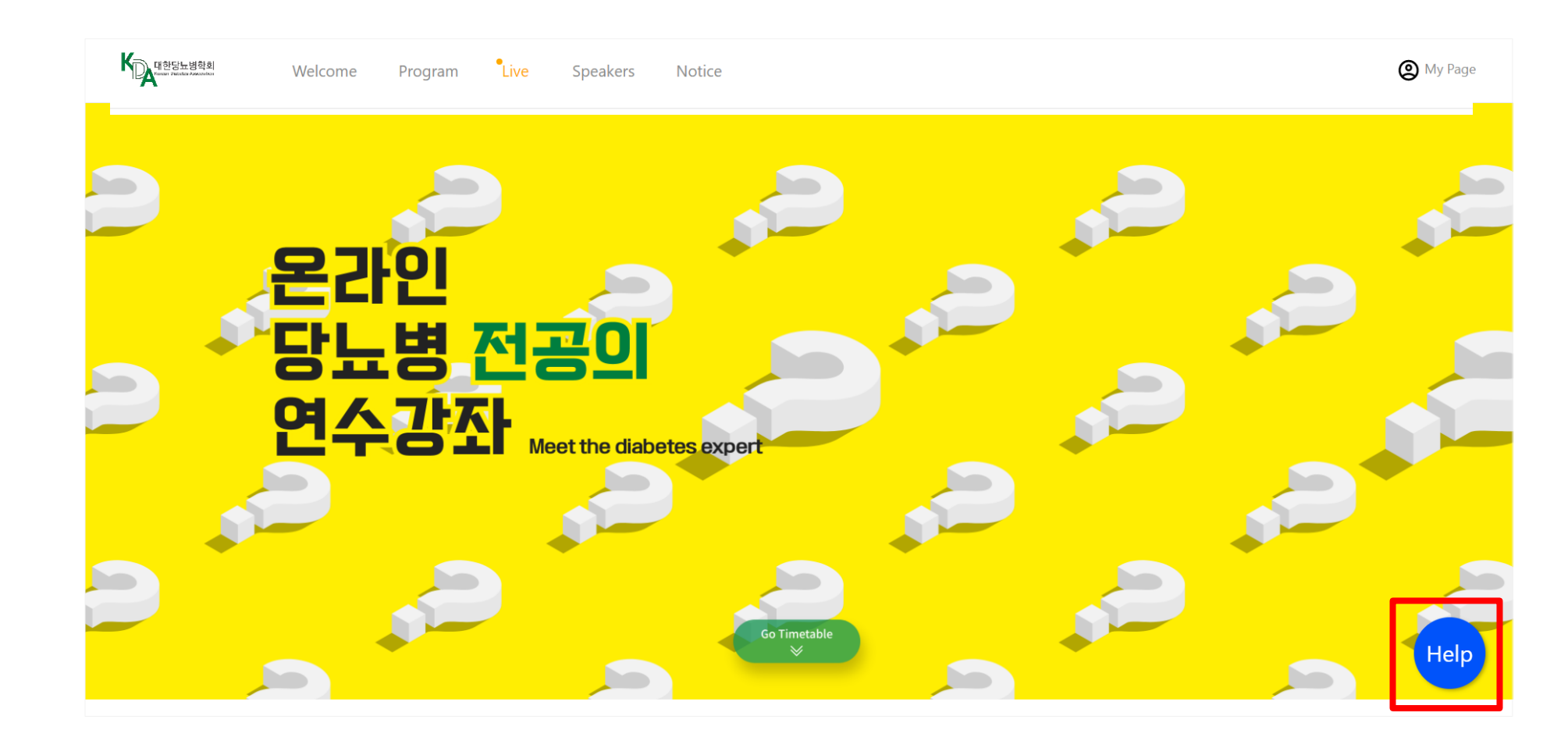

### - 로그인이 되지 않거나, 사이트 이용에 문제가 있으시면 실시간 채팅상담을 이용해주세요.

아이콘을 클릭하면, 채팅상담창이 활성화됩니다.